# Installation of GNXAS on Windows (Windows Linux Subsystem)

(August 2023, A. Trapananti, M. Minicucci)

Note: on Windows 11 everything should work smoothly. On Windows 10 installation works only with WLS2 and still some issues are reported in running Linux GUI applications (upgrade to Win11 strongly recommended).

- install a Linux distribution on WLS2, for example distribution Ubuntu 22.04.2 LTS.
   From Microsoft Store, look for Ubuntu 22.04.2 LTS and install it like any other app.
- 2) run it from the Windows Start menu. The first time it will require to set a username and password. You will get a terminal from which you can run GNXAS for Linux or any other Linux software.

*It is strongly recommended to avoid working across operating systems with your files. Store and download your files in the WLS file system if you are working in a Linux command line.* 

3) It may be useful to install some software, such as gnuplot, emacs or gedit editors:

sudo apt-get update
sudo apt-get install gnuplot
sudo apt-get install emacs
sudo apt install x11-apps -y

 4) Download one of the GNXAS packages from: <u>http://gnxas.unicam.it/pag\_gnxas/gnxas\_download\_linux64.html</u> directly to your WLS file system. For example, for the - PC Linux (11.2013 - static - gfortran compiler) package (recommended), from your home directory type:

wget

http://gnxas.unicam.it/XASLABtars/gnxas\_08\_2021\_Linux\_64ubu18.04.tar.gz

5) Copy the downloaded package (tar.gz file) in /usr/local/gnxas (requires root privilege to create the new folder and move the file there).

sudo mkdir /usr/local/gnxas sudo gnxas\_08\_2021\_Linux\_64ubu18.04.tar.gz /usr/local/gnxas cd /usr/local/gnxas sudo tar -xzvf gnxas 08 2021 Linux 64ubu18.04.tar.gz

- 6) You need to install some libraries. From any directory run: sudo apt-get update sudo apt-get install libquadmath0
- 7) The software should run.

Add this line to your ~/.bashrc file: export PATH=/usr/local/gnxas:\$PATH

### Installation of topdrawer (recommended to plot GNXAS output files)

1) Add the foreign architecture i386:

sudo dpkg --add-architecture i386

sudo dpkg --print-foreign-architectures
should return i386

sudo apt-get update

### 2) Install the foreign libraries:

sudo apt-get install libxtst6:i386
sudo apt install libxt6:i386

# 3) download the Debian package from:

wget http://gnxas.unicam.it/XASLABtars/topdrawer\_5.12.14c-2\_i386.deb

and install it: sudo dpkg -i topdrawer\_5.12.14c-2\_i386.deb

Topdrawer should run (try td), but problems with colors often occur: Create a new .Xresources file in /home/user/ and add the following lines:

| Ugs*width:      | 800     |
|-----------------|---------|
| Ugs*height:     | 600     |
| Ugs*white:      | White   |
| Ugs*black:      | #ff0000 |
| Ugs*red:        | #ff9000 |
| Ugs*green:      | #ff6600 |
| Ugs*blue:       | Blue    |
| Ugs*yellow:     | Yellow  |
| Ugs*magenta:    | #0099ff |
| Ugs*cyan:       | #0066ff |
| Ugs*background: | #000000 |

#### Then in terminal run the following commands:

xrdb -o .Xresources